## HOW TO POST FINAL GRADES IN MYCSUDH

- 1. Login to the portal and click on Faculty tab.
- 2. Click on the Faculty Center icon.
- 3. Click Grade Roster icon for each section to obtain the grade roster for that section. Your icons will appear on the left side of each course.

|     |                                                                                                    |                                                                                                    |                                                                                                    |                                                                               |                                                                                                    |                                                                                                    | Center                                                                                                    |                                         | Web mail               |
|-----|----------------------------------------------------------------------------------------------------|----------------------------------------------------------------------------------------------------|----------------------------------------------------------------------------------------------------|-------------------------------------------------------------------------------|----------------------------------------------------------------------------------------------------|----------------------------------------------------------------------------------------------------|----------------------------------------------------------------------------------------------------|-----------------------------------------|------------------------|
|     |                                                                                                    | Faculty Cent                                                                                                    | ter                                                                                                    | Advisor                                                                       | Center                                                                                                    | Search                                                                                                    | 12                                                                                                    |                                         |                        |
|     |                                                                                                    | my schedu                                                                                                    | te                                                                                                    | class                                                                         | roster                                                                                                    | grade roster                                                                                                    |                                                                                                    | ( A A A A A A A A A A A A A A A A A A A |                        |
| aci | ult                                                                                                    | ty Center                                                                                                    |                                                                                                    |                                                                               |                                                                                                    |                                                                                                    |                                                                                                    |                                         |                        |
| y s | Scl                                                                                                    | hedule                                                                                                    |                                                                                                    |                                                                               |                                                                                                    |                                                                                                    | PTE<br>Results                                                                                                    | lynda.com                               | Skillsoft<br>Skillport |
|     |                                                                                                    |                                                                                                    |                                                                                                    |                                                                               |                                                                                                    |                                                                                                    |                                                                                                    |                                         |                        |
|     |                                                                                                    | LI CSU Don                                                                                                    | ninguez Hills                                                                                                    | char                                                                          | My My                                                                                                    | Exam Schedule                                                                                                    | Smer                                                                                                    |                                         |                        |
|     |                                                                                                    |                                                                                                    |                                                                                                    |                                                                               |                                                                                                    |                                                                                                    |                                                                                                    |                                         |                        |
|     |                                                                                                    |                                                                                                    |                                                                                                    |                                                                               |                                                                                                    |                                                                                                    |                                                                                                    |                                         |                        |
| ect | dis                                                                                                    | play option:                                                                                                    | Show All Class                                                                                                    | ses                                                                           | O Show Enrolled Classes Or                                                                                                    | dv.                                                                                                    | ToroLink                                                                                                    |                                         |                        |
| ect | dis                                                                                                    | play option:                                                                                                    | Show All Clas                                                                                                    | ses<br>                                                                       | Class Roster 🛱 Grade A                                                                                                    | Ny<br>Koster 😡 Learnir                                                                                               | ToroLink                                                                                                    |                                         |                        |
| ly  | T e a                                                                                                    | play option:<br>aching Scher                                                                                                    | Show All Class     Icon Legend  dule     CSt Class Title                                                                                                    | ses<br>I Domin<br>Enrol                                                       | Show Enrolled Classes Or<br>Class Roster 🖼 Grade A<br>Inguoz Hills<br>Ied Days & Times                                                                                                    | Noster 😡 Learnin                                                                                                    | ToroLink<br>ng Management                                                                                                    | •                                       |                        |
| ect | T e a                                                                                                    | ching Scher<br>Class<br>(105 320-01<br>(40091)                                                                                                    | Show All Class      Iton Legend  dule • C St      Class Title  Inter Top In Hum  Studi (Lecture)                                                                                                    | ses<br>I Domin<br>Enrol<br>10                                                 | Show Enrolled Classes Or<br>Class Roster R Grade 1<br>Class Roster R Grade 1<br>Dayo 5, Times<br>We 7:00PM - 9:43PM                                                                                                    | Noster D Learnin<br>Room<br>585 8231                                                                                 | ToroLink<br>Management<br>Class Dates<br>Au<br>De                                                                                                    |                                         |                        |
|     | T e a                                                                                                    | play option:<br>aching Scher<br>Class<br>IDS 320-01<br>(40091)<br>IDS 326-31<br>(40092)                                                                                                    | Show All Class      Icon Legend      tute     Case Title      Inter Top: In Hum      Studi (Lecture)      Perspectives In      Human Studies     (Lecture)                                                                                                    | ses<br>I Domin<br>Enrol<br>10<br>20                                           | Class Roster Conserver<br>Class Roster Conserver<br>Class Roster Conserver<br>Class Roster Conserver<br>Class Roster<br>Conserver<br>Class Roster<br>Conserver<br>Conserve                                                                                                    | Noster Clearnin<br>Room<br>585 5231<br>SCC 1304                                                                      | ToroLink<br>Ing Management<br>Class Dates<br>Au<br>De<br>Au<br>Au                                                                                                    |                                         |                        |
|     | T e a<br>Sign<br>Sign<br>Sign<br>Sign                                                                                                    | play option:<br>Class<br>IDS 320-01<br>(40091)<br>IDS 326-31<br>(40092)<br>IDS 226-42<br>(40026)                                                                                                    | Show All Class      Icon Legend      tule     Cass Title      Inter Top In Hum      Studi (Lecture)      Perspectives In Human Studies     (Lecture)                                                                                                    | ses<br>Domin<br>Enrol<br>10<br>20<br>9                                        | Show Enrolled Classes Or<br>Class Roster Carde 1<br>Class Roster Carde 1<br>Class Roster Carde 1<br>Class Roster Carden 1<br>Class Roster Carden 1                                                                                                    | Ny<br>Koster D Learnir<br>Room<br>585 8231<br>8CC 1304<br>INTERNET                                                   | ToroLink<br>I Management<br>Class Dates<br>Au<br>De<br>Au<br>Au<br>De                                                                                                    |                                         |                        |
| act | t dia<br>Marine<br>Marine<br>Mar | play option:<br>Class<br>IDS 320-01<br>(40091)<br>IDS 326-31<br>(400928)<br>IDS 326-42<br>(400928)<br>IDS 326-42<br>(400928)<br>IDS 326-42<br>(400928)                                                                                                    | Show All Class      Icon Legend      tule     Cass Title      Inter Top In Hum      Studi (Lecture)      Perspectives In      Human Studies     (Lecture)      Independent Study     (Supervision)                                                                                                    | Ses<br>Domin<br>Domin<br>10<br>20<br>9<br>0                                   | Show Enrolled Classes Or<br>Class Roster Control of Grade 1<br>Grave 5. Times<br>We 7:00PM - 9:45PM<br>Se 1:30PM - 9:45PM<br>TBA                                                                                                    | Ny<br>Koster C Learnir<br>B85 B231<br>BCC 1304<br>INTERNET<br>TBA                                                    | ToroLink<br>Management<br>Class Dates<br>Au<br>De<br>Au<br>De<br>Au<br>De<br>Au                                                                                                    |                                         |                        |
|     | T ea                                                                                                    | play option:           ching Scher           Class           IDS 320-01           (40091)           IDS 326-31           (400926)           IDS 326-42           (400926)           UBR 498-01           (42201)           UBR 498-02           (42202)                                                                                                    | Show All Class      Icon Legend      tule • CSI      Class Title      Inter Top In Hum      Studi (Lecture)      Perspectives In      Human Studies     (Lecture)      Independent Study     (Supervision)      Independent Study     (Supervision)                                                                                                    | Ses<br>J Domin<br>10<br>20<br>9<br>0<br>0                                     | Show Enrolled Classes Or<br>Class Roster Control of Grade 1<br>Grave Stillis<br>We 7:00PM - 9:45PM<br>Se 1:30PM - 5:30PM<br>TBA<br>TBA<br>TBA                                                                                                    | Ny<br>Koster C Learnir<br>B85 B231<br>BCC 1304<br>INTERNET<br>TBA<br>TBA                                             | ToroLink<br>Management<br>Class Dates<br>Au<br>De<br>Au<br>De<br>Au<br>De<br>Au<br>De<br>Au<br>De                                                                                                    |                                         |                        |
|     | dis<br>Tati<br>S<br>S<br>S<br>S<br>S<br>S<br>S<br>S<br>S<br>S<br>S<br>S<br>S<br>S<br>S<br>S<br>S<br>S<br>S                                                                                                    | play option:           ching Scher           class           IDS 370-01           (40091)           IDS 370-01           (40092)           IDS 326-11           (40092)           IBR 494-01           (42201)           IBR 494-02           (42202)           IBR 494-03           (42202)                                                                                                    | Show All Class      Icon Legend      ture - CSI      Class Title      Inter Top In Hum      Studi (Lecture)      Perspectives In      Human Studies     (Lecture)      Independent Study     (Supervision)      Independent Study     (Supervision)                                                                                                    | Ses<br>J Domin<br>10<br>20<br>9<br>0<br>0<br>1                                | Show Enrolled Classes Or<br>Class Roster Control of Grade 1<br>Grade 1<br>Grade | Ny<br>toster C Learnin<br>585 8231<br>8CC 1304<br>INTERNET<br>TBA<br>TBA<br>TBA                                      | ToroLink  ToroLink  Management  Class Dates  Au De Au Au De Au Au De Au Au De Au Au De Au Au De Au Au De Au Au De Au Au De Au Au De Au Au De Au Au De Au Au De Au Au De Au Au De Au Au De Au Au Au De Au Au Au De Au Au Au De Au Au Au Au Au Au Au Au Au Au Au Au Au                                                                                                    |                                         |                        |
|     | te:<br>G<br>G<br>G<br>G<br>G<br>G<br>G<br>G<br>G<br>G<br>G<br>G<br>G<br>G<br>G<br>G<br>G<br>G<br>G                                                                                                    | play option:<br>Class<br>[DS 320-01<br>(40091)<br>[DS 326-31<br>(40092)]<br>[DS 326-31<br>(40092)]<br>[DS 326-42<br>(40022)<br>[BS 498-01<br>(40220)<br>[BS 498-02<br>(41294)<br>[BS 498-02<br>(41294)                                                                                                    | Show All Class      Icon Legend      Class Title     Class Title     Class Title     Class Title     Class Title     Class Title     Class Title     Class Title     Class Title     Class Title     Class Title     Class Title     Class Title     Class Title     Class Title     Class Title     Class Title     Class     Class Title     Class     Class     Clas     Class | ses<br>Pomin<br>10<br>20<br>9<br>0<br>0<br>1<br>3                             | Show Enrolled Classes Or<br>Class Roster Conference<br>We 7:00PM - 9:45PM<br>Se 1:30PM - 5:30PM<br>TBA<br>TBA<br>TBA<br>TBA<br>TBA                                                                                                    | Ny<br>toster Clearnin<br>S85 B231<br>SCC 1304<br>INTERNET<br>TBA<br>TBA<br>TBA<br>TBA<br>S85 B231                    | ToroLink  ToroLink  Management  Class Dates  Au De Au De Au Au Au Au Au Au Au |                                         |                        |
|     |                                                                                                    | Play option:<br>Class<br>[DS 320-01<br>(40091)<br>[DS 326-31<br>(40092)]<br>[DS 326-42<br>(40092)]<br>[DS 326-42<br>(40092)]<br>[DS 326-42<br>(40092)]<br>[DS 498-02<br>(40092)<br>[DS 498-02<br>(40092)<br>[DS 498-02<br>(41993)<br>[DS 498-02<br>(41993)<br>[DS 498-02<br>(41993)<br>[DS 498-02<br>(41993)<br>[DS 498-02<br>(41993)<br>[DS 498-02<br>(41993)<br>[DS 498-02<br>(41993)<br>[DS 498-02<br>(41993)<br>[DS 498-02<br>[DS 498-02<br>[D | Show All Class      Icon Legend      Case      Class Ttile      Case      Class Ttile      Case      Case     | ses<br><b>Domin</b><br><b>Enrol</b><br>10<br>20<br>9<br>0<br>0<br>1<br>3<br>5 | Show Enrolled Classes Or<br>Class Roster Conference<br>We 7:00PM - 9:45PM<br>Se 1:30PM - 5:30PM<br>TBA<br>TBA<br>TBA<br>TBA<br>Se 1:30PM - 9:45PM<br>Se 1:30PM - 9:45PM                                                                                                    | Ny<br>toster Clearnin<br>S85 B231<br>SCC 1304<br>INTERNET<br>TBA<br>TBA<br>TBA<br>TBA<br>TBA<br>S85 B231<br>SCC 1304 | ToroLink                                                                                                    |                                         |                        |

EMPLOYEES

ACULT

Am My Work

🗾 LAU

Acad Accomplishments

2

- 4. Enter a grade for each student listed on the grade roster.
  - a. Assign a grade by typing in the grade or clicking on the magnifying glass icon to see a list of acceptable grades.
  - b. Be sure to assign grades for students listed on the next page(s) if your roster has more than one page.

|      |      | ID                   | Name                   | Ros<br>Gra         | Official<br>Grade           | Academic<br>Career                     | WU Last Date of<br>Attendance | Incomplete<br>Contract | Grading<br>Basis |
|------|------|----------------------|------------------------|--------------------|-----------------------------|----------------------------------------|-------------------------------|------------------------|------------------|
|      | 1    | 00                   |                        | wu 🗸               |                             | Undergraduate                          | 10/15/2012                    |                        | GRD<br>CR/NC     |
|      | 2    | 00                   |                        | -                  | w                           | Undergraduate                          |                               |                        | Administra       |
|      | 3    | 00                   |                        | I V                |                             | Undergraduate                          |                               | Add                    | GRD<br>CR/NC     |
|      | 4    | 00                   |                        | AU 💙               |                             | Undergraduate                          |                               |                        | Audit            |
|      | 5    | 00                   |                        | Be                 | sure to                     | o click the                            |                               |                        | GRD<br>CR/NC     |
| Sele | ct / | All <u>Clear All</u> | add this grade to sele | "Sa<br>you<br>grad | ive" bu<br>have e<br>les on | tton once<br>entered the<br>this page. |                               | Printer f              | Friendly Version |

 Once you have entered a grade for every student, you must set your grade roster status to "Approved", then click "Save" so that grades can be posted.

| all 201    | 12   Regular Ac                                                  | ademic Session   CS  | U Semester                          | Universi          | ty   Undergradua                                | View FE                       | RPA Statement          | 9                                   |
|------------|------------------------------------------------------------------|----------------------|-------------------------------------|-------------------|-------------------------------------------------|-------------------------------|------------------------|-------------------------------------|
| ▽ <u>s</u> | 50C 200 - 01                                                     | (4821) chang         | e class                             |                   |                                                 |                               |                        |                                     |
| I          | Introduction to D                                                | Data Analysis (Semin | ar)                                 |                   |                                                 |                               |                        | Grade each studen                   |
| 0          | Days and Times                                                   | Room                 |                                     | In                | structor                                        | Dates                         |                        | Status to Approve                   |
| N          | MoWe 3:30PM-                                                     | 4:45PM PSY Ro        | om 304                              |                   |                                                 |                               |                        | and click Save                      |
|            |                                                                  |                      |                                     |                   |                                                 |                               |                        |                                     |
| Displa     | ay Options:                                                      |                      |                                     | Gra               | de Roster Action                                |                               |                        |                                     |
| *6         | Grade Roster Typ                                                 | Final Grade          | ~                                   |                   | *Approval Statu                                 | Not Reviewe                   | d 💙 si                 | ave                                 |
| E          | Display Unass                                                    | igned Roster Grade O | inly                                |                   |                                                 |                               |                        |                                     |
|            |                                                                  |                      |                                     |                   |                                                 |                               |                        |                                     |
|            |                                                                  |                      |                                     |                   |                                                 |                               |                        |                                     |
|            |                                                                  |                      |                                     |                   |                                                 |                               | Elect Minu A           |                                     |
| Stud       | dent Grade                                                       | Transcript Note      |                                     |                   |                                                 |                               | Filly   View A         |                                     |
|            | ID                                                               | Name                 | Roster<br>Grade                     | Official<br>Grade | Academic<br>Career                              | WU Last Date of<br>Attendance | Incomplete<br>Contract | Grading<br>Basis                    |
|            | 1 00                                                             | 1                    | WU 🗸                                |                   | Undergraduate                                   | 10/15/2012                    |                        | GRD<br>CR/NC                        |
|            |                                                                  |                      |                                     | w                 | Undergraduate                                   |                               |                        | Admini ra                           |
|            | 2 00                                                             |                      |                                     |                   |                                                 |                               |                        |                                     |
|            | 2 00<br>3 00                                                     |                      | I 🛩                                 |                   | Undergraduate                                   |                               | Add                    | GRD<br>CR/N                         |
|            | 2 00<br>3 00<br>4 00                                             |                      | I 💌                                 |                   | Undergraduate<br>Undergraduate                  |                               | Add                    | GRD<br>CR/N<br>Auc                  |
|            | 2 00<br>3 00<br>4 00<br>5 00                                     | _                    | I V<br>AU V                         |                   | Undergraduate<br>Undergraduate<br>Undergraduate |                               | Add                    | GRD<br>CR/N<br>Auc<br>GE<br>CDNC    |
| View /     | 2 00<br>3 00<br>4 00<br>5 00                                     | logd (4 44 Rows      | I V<br>AU V<br>B V                  | H                 | Undergraduate<br>Undergraduate<br>Undergraduate |                               | Add                    | GRD<br>Auc<br>Gr NC                 |
|            | 2 00<br>3 00<br>4 00<br>5 00<br>All   1 Down                     | load if et Rows      | AU V<br>BV                          | H                 | Undergraduate<br>Undergraduate<br>Undergraduate |                               | Add                    | GRD<br>CR/N<br>Auc<br>GE<br>C NC    |
| View /     | 2 00<br>3 00<br>4 00<br>5 00<br>All   1 0000<br>ct All Clear All | load a ele Rows      | I V<br>AU V<br>B V<br>1 - 5 of 5 Pb | )<br>))           | Undergraduate<br>Undergraduate<br>Undergraduate |                               | Add<br>Printer I       | GRD<br>GRD<br>Aud<br>GF<br>GF<br>NC |

NOTE: THIS IS AN ADDITIONAL STEP THAT IS DIFFERENT FROM PROCEDURES FROM PRIOR GRADE SUBMISSIONS. GRADES CANNOT BE POSTED UNTIL ALL ROSTERS HAVE BEEN APPROVED.

| ~    | IDS 320 - 01 (21195) change class                         |                  |         |          |              |          |    |       |  |  |  |
|------|-----------------------------------------------------------|------------------|---------|----------|--------------|----------|----|-------|--|--|--|
|      | Inter Top In Hum St<br>Days and Times<br>We 7:00PM-9:45PM | Room<br>SAC 1103 | Instruc | tor      | Dates        | Торіс    |    |       |  |  |  |
| Disp | olay Options:                                             |                  |         | Grade Ro | osta Action: |          |    |       |  |  |  |
|      | Grade Roster Type                                         | Final Grade      | Only    | *Appro   | oval Status  | Approved | Pe | osted |  |  |  |

If you have any problems or questions concerning grade submission, please email mdsimpson@csudh.edu or call Admissions and Records at (310) 243-3645 (option 2 for records).